## การบันทึกคะแนนคุณลักษณะอันพึงประสงค์ และคะแนนอ่านคิดวิเคราะห์และเขียน

## ในโปรแกรม School Mis

- 1. เข้าสู่โปรแกรม School Mis ด้วยรหัสของครู
- เลือก เมนู ผลการเรียน → บันทึกคะแนนคุณลักษณะ → บันทึก/แก้ไข ในรายวิชาที่ต้องการบันทึก คะแนน

| วิเคราะห์ และกำหนดนโอบาอต่างๆ ดังนั้น แลหาะขั้นที่รมให้บุกโรงเรื่องทำการตรวจสอบข้อมูล ป พ 1 นักเรื่อนที่รบการศึญ |
|----------------------------------------------------------------------------------------------------|
|                                                                                                    |
|                                                                                                    |
|                                                                                                    |
|                                                                                                    |
|                                                                                                    |
|                                                                                                    |
| Show entries: 10                                                                                                 |
| ห้อง วันที่เริ่ม ว วันที่สิ้นสุด เหลือเวลา <mark>บนทก/แก เข</mark>                                               |
| 2/1 13/05/2567 31/03/2568                                                                                        |
| 2/2 13/05/2567 31/03/2568                                                                                        |
| 2/6 13/05/2567 31/03/2568                                                                                        |
| 2/2 13/05/2567 31/03/2568                                                                                        |
| -                                                                                                    |

- ปุ่ม : คัดลอกแถวแรก ให้ทุกแถว หมายความว่า นักเรียนทุกคนจะมีคะแนนเท่ากันกับคะแนนคนแรก
- ปุ่ม : ดาวน์โหลด ใช้สำหรับ ดาวน์โหลดแบบฟอร์มคะแนนไปใช้กรอกคะแนน

ปุ่ม : อัปโหลด ใช้สำหรับอัปโหลด ไฟล์คะแนน (ต้องเป็นไฟล์เดียวกันกับไฟล์ที่ดาวน์โหลด)

| 💩 โปรแ              | เกรมระบบบริหารจั                                                                                    | ดการผลการเรียน        |                              |                 |            |              |                |                |              |              |          |                |               |            |             |                                              | 61.47.     | 6.133 📧        | 88         | 🍐 -        |
|---------------------|----------------------------------------------------------------------------------------------------|-----------------------|------------------------------|-----------------|------------|--------------|----------------|----------------|--------------|--------------|----------|----------------|---------------|------------|-------------|----------------------------------------------|------------|----------------|------------|------------|
| * 8                 | ผลการเรียน • 🛛 🤕                                                                                    | คู่มือการใช้งาน •     | 🚛 ดาวน์โหลด •                |                 |            |              |                |                |              |              |          |                |               |            |             |                                              |            |                |            |            |
| 📢 💼 i ปร            | ะกาศ <mark>เรื่</mark> องการขึ้นขั้นผล                                                              | การเรียนสำหรับปีการค่ | ลึกษา 2567เนื่องจากข้อมูลผลก | ารเรียนต้องส่งเ | ดรวจสอบ ,น | เละส่งต่อให้ | ้ส่านักต่างๆ 1 | ที่เกี่ยวข้องเ | พื่อนำไปวิเส | าราะห์ และก่ | าหนดนโยบ | ายต่างๆ ดังน้ำ | แ เฉพาะขั้นท่ | ใจบให้ทุกโ | รงเรียงท่าก | ารตรวจสอบ                                    | ข้อมูล ป.พ | 1 นักเรียนที่จ | บการศึกษาท | เกคน โดยตร |
| (310<br>oad Balance | <b>บาดนางรอง(สังขกฤ</b> ม<br>30000)<br>IP: 61.47.6.133                                              | ษณ์อนุสรณ์) (3103)    | 0023)                        |                 |            |              |                |                |              |              |          |                |               |            | Г           |                                              |            |                |            |            |
| บันทึกคุณ           | บับที่กลุกแล้กษณะส่วนที่ตวิเดราะห์ วิชา ที่ พ12101 สุดดักษณะพอดักษา 2 ชั้น 11.2 เมือง 2 จำหวบ 30 ตน |                       |                              |                 |            |              |                |                |              |              |          |                |               |            |             | พัฒนอกแถวแรก ให้พุกแถว ดารนโหลด อัปโหลด กล์ป |            |                |            |            |
|                     |                                                                                                    |                       |                              |                 |            |              | ประเมิ         | นคุณลักษ       | หณะอันพี     | บประสงค์     |          |                |               |            | 1           | ไระเมินอ่า                                   | นคิดวิเค   | กาะน์และเขี    | ยน         |            |
| No.                 | รหัสนักเรียน                                                                                        | ชื่อ                  | นามสกุล                      | 1               | 2          | 3            | 4              | 5              | 6            | 7            | 8        | รวม            | ыя            | 1          | 2           | 3                                            | 4          | 5              | รวม        | ыя         |
| 1.                  | 16984                                                                                               | ฐิดิ์ธวัช             | เกื้อจรูญ                    | 1               |            |              |                |                |              |              |          |                |               |            |             |                                              |            |                |            |            |
| 2.                  | 17017                                                                                               | ธเนศพล                | จ่าเนียรกูล                  |                 |            |              |                |                |              |              |          |                |               |            |             |                                              |            |                |            |            |
| з.                  | 17238                                                                                               | ปริญญา                | หวังแนบกลาง                  |                 |            |              |                |                |              |              |          |                |               |            |             |                                              |            |                |            |            |
| 4.                  | 17252                                                                                               | ວຸໝົກັทร              | เริ่มน้อย                    |                 |            |              |                |                |              |              |          |                |               |            |             |                                              |            |                |            |            |
| 5.                  | 17272                                                                                               | ธนัชชัย               | จำเนียรกูล                   |                 |            |              |                |                |              |              |          |                |               |            |             |                                              |            |                |            |            |
| 6.                  | 17277                                                                                               | ກູນົກວິນ              | พิบัยสงค์                    |                 |            |              |                |                |              |              |          |                |               |            |             |                                              |            |                |            |            |
| 7.                  | 17278                                                                                               | สหธรรม                | กิดิพันธ์                    |                 |            |              |                |                |              |              |          |                |               |            |             |                                              |            |                |            |            |
| 8.                  | 17280                                                                                               | เกียรดิภูมิ           | เลือดกุมภา                   |                 |            |              |                |                |              |              |          |                |               |            |             |                                              |            |                |            |            |
| 9.                  | 17299                                                                                               | พุฒิชาดิ              | ราดรี                        |                 |            |              |                |                |              |              |          |                |               |            |             |                                              |            |                |            |            |

## การแก้ไขไฟล์ Excel ที่ปรากฏหน้าต่าง ตัวอักษรไม่ตรงแบบ

| A        | В          | C          | D           | E                     | F           | G H                       | - I | J  | K  | L  | M  | N  | 0  | P         | Q     | R  | S  | Т  | U  |
|----------|------------|------------|-------------|-----------------------|-------------|---------------------------|-----|----|----|----|----|----|----|-----------|-------|----|----|----|----|
| เธคเธณเธ | ึเน€เธคเธเ | ៩ ទេសេសេទា | เธเธทเนเธ   | េទេសេសេការ            | เธขเธรูเธ"เ | เธชเนเธญเ <sup>.</sup> q1 | q2  | q3 | q4 | q5 | q6 | q7 | q8 | เธฃเธงเธก | เธเธค | r1 | r2 | r3 | r4 |
| 1        | 1700       | ເຮ".ເຣ.    | ເຣເຣາາເຣ"ເ  | ธเน€เธเธเธข           | 5           | 6                         |     |    |    |    |    |    |    |           |       |    |    |    |    |
| 1        | 2 1701     | ເຮ".ເຮ.    | เธเธเธ เธา  | กเธเธธเธเน€           | 5           | 6                         |     |    |    |    |    |    |    |           |       |    |    |    |    |
| 3        | 3 1701     | ເຮ".ເຣ.    | เธเธดเธขเ   | ะเธเธเธชเธด           | 5           | 6                         |     |    |    |    |    |    |    |           |       |    |    |    |    |
| 4        | 1702       | ເຮ".ເຮ.    | เธ เธนเธ"เ  | ะเธกเธาเธเร           | 5           | 6                         |     |    |    |    |    |    |    |           |       |    |    |    |    |
| 5        | 5 1725     | ) ເຮ″.ເຣ.  | เธเธเธทเธ   | แน€เธเธคเน            | 5           | 6                         |     |    |    |    |    |    |    |           |       |    |    |    |    |
| 6        | 5 1725     | . เธ‴.เธ.  | เธเธดเธขเ   | ៩ តេរោតេលតេ           | 5           | 6                         |     |    |    |    |    |    |    |           |       |    |    |    |    |
| 7        | 7 1725     | เธ".เธ.    | เธซเธดเธร   | ป เธชเธดเธเธ          | 5           | 6                         |     |    |    |    |    |    |    |           |       |    |    |    |    |
| 8        | 3 1726     | ) ເຮ″.ເຣ.  | เธเธขเธเธ   | คเธเธฒเธกเร           | 5           | 6                         |     |    |    |    |    |    |    |           |       |    |    |    |    |
| ) 🤤      | 9 1730     | ເຮ".ເຮ.    | តេលូតេ"តេទ  | ពេសលូតេហាតេរ          | 5           | 6                         |     |    |    |    |    |    |    |           |       |    |    |    |    |
| 10       | 1742       | ! ເຮ″.ເຣ.  | ເຮຍເຮາເຮ    | เรเธชเธเธเธน          | 5           | 6                         |     |    |    |    |    |    |    |           |       |    |    |    |    |
| 11       | 1767       | ເຮ".ເຮ.    | เธเธทเธ'เร  | ธ เธ—เธฑเธะ           | 5           | 6                         |     |    |    |    |    |    |    |           |       |    |    |    |    |
| 12       | 2 1785     | ເຮ".ເຣ.    | ເຮເຮຣເຣ"ເຮ  | ั เธ—เธดเธเร          | 5           | 6                         |     |    |    |    |    |    |    |           |       |    |    |    |    |
| 13       | 3 1823     | ເຮ".ເຮ.    | เธงเธดเธร   | แธเธคเนเธด            | 5           | 6                         |     |    |    |    |    |    |    |           |       |    |    |    |    |
| 14       | 1823       | ເຮ".ເຣ.    | 1515015+15  | 5 เธเธธเธเธ•          | 5           | 6                         |     |    |    |    |    |    |    |           |       |    |    |    |    |
| 15       | 5 1826     | เธ".เธ.    | តេតេខាតេតេ  | <u> ទេតេលតេ</u> នា ខេ | 5           | 6                         |     |    |    |    |    |    |    |           |       |    |    |    |    |
| 16       | 5 1702     | ເຮ".ເຣ.    | เธเธกเธคเ   | ธเธงเธดเน€เ           | 5           | 6                         |     |    |    |    |    |    |    |           |       |    |    |    |    |
| 17       | 7 1708     | เธ".เธ.    | តេលូតេឌតេ   | ดเธเธดเธกเธ           | 5           | 6                         |     |    |    |    |    |    |    |           |       |    |    |    |    |
| 18       | 3 1725     | ເຮ".ເຮ.    | เธเธฑเธเธ   | េទេទេលទេទេ            | 5           | 6                         |     |    |    |    |    |    |    |           |       |    |    |    |    |
| ) 19     | 9 1726     | 8 ເຮ‴.ເຮ.  | เธเธดเธเธ   | េតេតេណតេតេះ           | 5           | 6                         |     |    |    |    |    |    |    |           |       |    |    |    |    |
| 20       | 1731       | ເຮ".ເຮ.    | តេលូតេតតេ   | าเธงเธดเน€เ           | 5           | 6                         |     |    |    |    |    |    |    |           |       |    |    |    |    |
| 21       | 1744       | ເຮ″.ເຣ.    | ເຣເຣາາເຣ"ເ  | ธเธงเธเธคเธ           | 5           | 6                         |     |    |    |    |    |    |    |           |       |    |    |    |    |
| 22       | 2 1768     | ເຮ".ເຣ.    | ເຮົາເຮາາເຮເ | ธเน€เธคเนเธ           | 5           | 6                         |     |    |    |    |    |    |    |           |       |    |    |    |    |
| 23       | 1768       | ເຮ".ເຮ.    | ເຮົາເຮາາເຮເ | 51521515152           | 5           | 6                         |     |    |    |    |    |    |    |           |       |    |    |    |    |
| 24       | 1782       | ธ์ เธ″.เธ. | เธ เธทเธเ   | ธเธชเธงเธท            | 5           | 6                         |     |    |    |    |    |    |    |           |       |    |    |    |    |
| 25       | 5 1783     | ເຮ″.ເຮ.    | เธเธกเธคเ   | ธเธชเธงเนเธ           | 5           | 6                         |     |    |    |    |    |    |    |           |       |    |    |    |    |
|          |            |            |             |                       | -           |                           |     |    |    |    |    |    |    |           |       |    |    |    |    |

 เปิดโปรแกรม excel ไปที่เมนู Data -> From Text. เลือกไฟล์ . csv ที่ต้องการแก้ไขภาษาต่างดาว เลือก File Origin เป็น 65001 Unicode (UTF-8)

| การบันที   | วัตรีแม่สี 🌘                                   | 2                                                   | (?' ⊽<br>เน้ากระดาษ                  | เวิล์ กา -<br>สูง _ช | excet                                                      | 1             | วัตโนมัติ   | 🔎 ค้นหา<br>วิธีใช้   |               |                                      |                                                |       |                                     |                 |                             |                          |                                          |                                            | A –<br>(มาคลิตช์) | o<br>iu co |
|------------|------------------------------------------------|-----------------------------------------------------|--------------------------------------|----------------------|------------------------------------------------------------|---------------|-------------|----------------------|---------------|--------------------------------------|------------------------------------------------|-------|-------------------------------------|-----------------|-----------------------------|--------------------------|------------------------------------------|--------------------------------------------|-------------------|------------|
| ***<br>*** | จากข้อความ/CS\<br>จากตาราง/ช่วง<br>จับข้อมอการ | / 📑 จากรูป/<br>() แหล่งขัง<br>() การเชื่อ<br>เปลง & | าาพ ~<br>เมูลก่าสุด<br>มต่อที่มีอยู่ | รีเพ่าช<br>ทั้งหมด ~ | ดิวรีและกาย<br>ตุณสมบัติ<br>ดิงก์เวิร์กบุ๊ก<br>หการซ้อมต่อ | งมต่อ<br>หุ้น | (English) a | เกลเงิน (En<br>ข้อมก | ₹<br>Z↓<br>Z↓ | ZA<br>เรียง<br>สำดับ กระ<br>สับงลำตั | 7 🦹 กับ<br>13 แก่ไปไ<br>4 🍒 ขั้นสูง<br>พระกระง | ซไหม่ | ข้อความ<br>ข้อความ<br>ในคอลัมน์ 😸 เ | 5=<br>60 ~<br>/ | การวิเคราะห์แม<br>What-if ~ | มม แต่นงานการ<br>พยากรณ์ | ซ์[] จัดกลุ่<br>ซ์[] ยกเลิง<br>[]] ผลราย | ุ่ม ~<br>กการจัดกลุ่ม<br>มย่อย<br>เศ้าร่าง | * 'P              |            |
|            | VIXU                                           | $f_{\rm r} \sim$                                    |                                      |                      |                                                            |               |             |                      |               |                                      |                                                |       |                                     |                 |                             |                          |                                          |                                            |                   |            |
| А          | В                                              | C                                                   | D                                    | E                    | F                                                          | G             | н           |                      | J             | К                                    | L                                              | м     | N                                   | 0               | Р                           | 0                        | R                                        | S                                          | Т                 | U          |
|            |                                                |                                                     |                                      |                      |                                                            |               |             |                      |               |                                      |                                                |       |                                     |                 |                             |                          |                                          |                                            |                   |            |
|            |                                                |                                                     |                                      |                      |                                                            |               |             |                      |               |                                      |                                                |       |                                     |                 |                             |                          |                                          |                                            |                   |            |
|            |                                                |                                                     |                                      |                      |                                                            |               |             |                      |               |                                      |                                                |       |                                     |                 |                             |                          |                                          |                                            |                   |            |
|            |                                                |                                                     |                                      |                      |                                                            |               |             |                      |               |                                      |                                                |       |                                     |                 |                             |                          |                                          |                                            |                   |            |
|            |                                                |                                                     |                                      |                      |                                                            |               |             |                      |               |                                      |                                                |       |                                     |                 |                             |                          |                                          |                                            |                   |            |
|            |                                                |                                                     |                                      |                      |                                                            |               |             |                      |               |                                      |                                                |       |                                     |                 |                             |                          |                                          |                                            |                   |            |
|            |                                                |                                                     |                                      |                      |                                                            |               |             |                      |               |                                      |                                                |       |                                     |                 |                             |                          |                                          |                                            |                   |            |
|            |                                                |                                                     |                                      |                      |                                                            |               |             |                      |               |                                      |                                                |       |                                     |                 |                             |                          |                                          |                                            |                   |            |
|            |                                                |                                                     |                                      |                      |                                                            |               |             |                      |               |                                      |                                                |       |                                     |                 |                             |                          |                                          |                                            |                   |            |
|            |                                                |                                                     |                                      |                      |                                                            |               |             |                      |               |                                      |                                                |       |                                     |                 |                             |                          |                                          |                                            |                   |            |
|            |                                                |                                                     |                                      |                      |                                                            |               |             |                      |               |                                      |                                                |       |                                     |                 |                             |                          |                                          |                                            |                   |            |
|            |                                                |                                                     |                                      |                      |                                                            |               |             |                      |               |                                      |                                                |       |                                     |                 |                             |                          |                                          |                                            |                   |            |
|            |                                                |                                                     |                                      |                      |                                                            |               |             |                      |               |                                      |                                                |       |                                     |                 |                             |                          |                                          |                                            |                   |            |
|            |                                                |                                                     |                                      |                      |                                                            |               |             |                      |               |                                      |                                                |       |                                     |                 |                             |                          |                                          |                                            |                   |            |
|            |                                                |                                                     |                                      |                      |                                                            |               |             |                      |               |                                      |                                                |       |                                     |                 |                             |                          |                                          |                                            |                   |            |
|            |                                                |                                                     |                                      |                      |                                                            |               |             |                      |               |                                      |                                                |       |                                     |                 |                             |                          |                                          |                                            |                   |            |
|            |                                                |                                                     |                                      |                      |                                                            |               |             |                      |               |                                      |                                                |       |                                     |                 |                             |                          |                                          |                                            |                   |            |
|            |                                                |                                                     |                                      |                      |                                                            |               |             |                      |               |                                      |                                                |       |                                     |                 |                             |                          |                                          |                                            |                   |            |
|            |                                                |                                                     |                                      |                      |                                                            |               |             |                      |               |                                      |                                                |       |                                     |                 |                             |                          |                                          |                                            |                   |            |
|            |                                                |                                                     |                                      |                      |                                                            |               |             |                      |               |                                      |                                                |       |                                     |                 |                             |                          |                                          |                                            |                   |            |
|            |                                                |                                                     |                                      |                      |                                                            |               |             |                      |               |                                      |                                                |       |                                     |                 |                             |                          |                                          |                                            |                   |            |
|            |                                                |                                                     |                                      |                      |                                                            |               |             |                      |               |                                      |                                                |       |                                     |                 |                             |                          |                                          |                                            |                   |            |
|            |                                                |                                                     |                                      |                      |                                                            |               |             |                      |               |                                      |                                                |       |                                     |                 |                             |                          |                                          |                                            |                   |            |
|            |                                                |                                                     |                                      |                      |                                                            |               |             |                      |               |                                      |                                                |       |                                     |                 |                             |                          |                                          |                                            |                   |            |
|            |                                                |                                                     |                                      |                      |                                                            |               |             |                      |               |                                      |                                                |       |                                     |                 |                             |                          |                                          |                                            |                   |            |
|            |                                                |                                                     |                                      |                      |                                                            |               |             |                      |               |                                      |                                                |       |                                     |                 |                             |                          |                                          |                                            |                   |            |

|                                                                                                    |                                                                                                    |                                                                                                    | mai - I                                                                                                    |                                                                                                    |                                                                                                    |                                                                                        |                                                                                                    |                                | C                                                                                                    |                                                                                                    | ×9                                                                                                    | D                                                                                                    |                                                                                                    |                                                                                                    |                                                                                             |
|----------------------------------------------------------------------------------------------------|----------------------------------------------------------------------------------------------------|----------------------------------------------------------------------------------------------------|----------------------------------------------------------------------------------------------------|----------------------------------------------------------------------------------------------------|----------------------------------------------------------------------------------------------------|----------------------------------------------------------------------------------------|----------------------------------------------------------------------------------------------------|--------------------------------|----------------------------------------------------------------------------------------------------|----------------------------------------------------------------------------------------------------|----------------------------------------------------------------------------------------------------|----------------------------------------------------------------------------------------------------|----------------------------------------------------------------------------------------------------|----------------------------------------------------------------------------------------------------|---------------------------------------------------------------------------------------------|
| $\rightarrow$                                                                                                    |                                                                                                    | <ul> <li>« Users &gt;</li> </ul>                                                                                                    | msi > l                                                                                                    | Jownloads                                                                                                    | >                                                                                                    |                                                                                        |                                                                                                    | ~                              | G                                                                                                    | F                                                                                                    | จันหา ใน                                                                                                    | l Dow                                                                                                    | nload                                                                                                    | S                                                                                                    |                                                                                             |
| ganize 🔻                                                                                                    | New folde                                                                                                    | er                                                                                                    |                                                                                                    |                                                                                                    |                                                                                                    |                                                                                        |                                                                                                    |                                |                                                                                                    |                                                                                                    |                                                                                                    |                                                                                                    | $\equiv$                                                                                                    | •                                                                                                    |                                                                                             |
| Video                                                                                                    | os 🖈                                                                                                    | ชื่อ                                                                                                    |                                                                                                    |                                                                                                    |                                                                                                    |                                                                                        | วันที่                                                                                                    | ປรັບເປລິ                       | ้ยน                                                                                                    |                                                                                                    | ໃ                                                                                                    | านิด                                                                                                    |                                                                                                    |                                                                                                    | ขน                                                                                          |
| 🦰 3 บท                                                                                                    |                                                                                                    | ✓ Today                                                                                                    |                                                                                                    |                                                                                                    | 3                                                                                                    |                                                                                        |                                                                                                    |                                |                                                                                                    |                                                                                                    |                                                                                                    |                                                                                                    |                                                                                                    |                                                                                                    |                                                                                             |
| - esud                                                                                                    | เสี่ยวสัวเสียง                                                                                                    | 🛛 ค121                                                                                                    | 01_ป.2_6(                                                                                                    | 1)                                                                                                    |                                                                                                    |                                                                                        | 2/3                                                                                                    | /2568 1                        | 10:22                                                                                                    |                                                                                                    | Ν                                                                                                    | Aicros                                                                                                    | oft Ex                                                                                                    | cel Co.                                                                                                    |                                                                                             |
| งายทเ                                                                                                    | 1111 10001101                                                                                                    | 🔊 ด121                                                                                                    | 01 1 2 6                                                                                                    |                                                                                                    |                                                                                                    |                                                                                        | 2/3                                                                                                    | /2568 '                        | 10.12                                                                                                    |                                                                                                    | Ν                                                                                                    | Aicros                                                                                                    | oft Ex                                                                                                    | cel Co                                                                                                    |                                                                                             |
| 📒 อ.สุวัฒ                                                                                                    | มน์                                                                                                    | V Last w                                                                                                    | ook                                                                                                    |                                                                                                    |                                                                                                    | Тур                                                                                    | e: Mic                                                                                                    | rosoft                         | Excel                                                                                                    | Comn                                                                                                    | na Sep                                                                                                    | arated                                                                                                    | d Valu                                                                                                    | es File                                                                                                    |                                                                                             |
| 📒 วิชากา                                                                                                    | ารบริหารงาน'                                                                                                    |                                                                                                    | der                                                                                                    |                                                                                                    |                                                                                                    | Size<br>Dat                                                                            | e: 3.33<br>te moi                                                                                                    | KB<br>dified:                  | 2/3/2                                                                                                    | 568 10                                                                                                    | ):12 =                                                                                                    |                                                                                                    | -                                                                                                    |                                                                                                    |                                                                                             |
|                                                                                                    |                                                                                                    | 🔜 แก้ไข                                                                                                    | รอบที่ 2 ป.6                                                                                                    | วห้อง.1                                                                                                    |                                                                                                    |                                                                                        | 20/.                                                                                                    | 2/2568                         | 10:06                                                                                                    |                                                                                                    |                                                                                                    | ฟลเดอ                                                                                                    | รีแฟม                                                                                                    |                                                                                                    | 1                                                                                           |
|                                                                                                    |                                                                                                    | 📒 เรียนท่                                                                                                    |                                                                                                    |                                                                                                    |                                                                                                    | 19/                                                                                    | 2/2568                                                                                                    | 13:51                          |                                                                                                    | ີໂ                                                                                                    | ฟลเดอ                                                                                                    | ร์แฟ้ม                                                                                                    |                                                                                                    |                                                                                                    |                                                                                             |
| 💻 พีซีเคร                                                                                                    | รื่องนี้                                                                                                    | ∨ Last m                                                                                                    | onth                                                                                                    |                                                                                                    |                                                                                                    |                                                                                        |                                                                                                    |                                |                                                                                                    |                                                                                                    |                                                                                                    |                                                                                                    |                                                                                                    |                                                                                                    |                                                                                             |
| 🛬 เครือข่                                                                                                    | ่าย                                                                                                    | 🛛 บันทึก                                                                                                    | าคะแนน_ปท                                                                                                    | ง.1_ชั้น_ป.5_∘                                                                                                    | ห้อง_2(1)                                                                                                    |                                                                                        | 8/2,                                                                                                    | /2568 1                        | 11:38                                                                                                    |                                                                                                    | Ν                                                                                                    | Aicros                                                                                                    | oft Ex                                                                                                    | cel Co.                                                                                                    |                                                                                             |
| X Micro                                                                                                    | nsoft Evcel                                                                                                    |                                                                                                    |                                                                                                    |                                                                                                    |                                                                                                    |                                                                                        |                                                                                                    |                                |                                                                                                    |                                                                                                    |                                                                                                    |                                                                                                    |                                                                                                    |                                                                                                    |                                                                                             |
|                                                                                                    | ชื่อไฟล์:                                                                                                    |                                                                                                    |                                                                                                    |                                                                                                    |                                                                                                    |                                                                                        |                                                                                                    |                                |                                                                                                    | <b>.</b>                                                                                                    | Text Fi                                                                                                    | les                                                                                                    |                                                                                                    |                                                                                                    | 4                                                                                           |
|                                                                                                    |                                                                                                    |                                                                                                    |                                                                                                    |                                                                                                    |                                                                                                    |                                                                                        |                                                                                                    | đ                              |                                                                                                    |                                                                                                    |                                                                                                    |                                                                                                    |                                                                                                    |                                                                                                    |                                                                                             |
|                                                                                                    |                                                                                                    |                                                                                                    |                                                                                                    |                                                                                                    |                                                                                                    |                                                                                        |                                                                                                    | เครอ                           | ด มอ                                                                                                    | •                                                                                                    | l                                                                                                    | ปด                                                                                                    |                                                                                                    | 2                                                                                                    | มกเลก                                                                                       |
| ค12101 <u></u><br>ท่มาของแพม                                                                                                    | _ป.2_6.csv                                                                                                    | 5                                                                                                    | มคั่น                                                                                                    |                                                                                                    |                                                                                                    |                                                                                        | การตรว                                                                                                    | จหาชนิด                        | ข้อมูล                                                                                                    |                                                                                                    |                                                                                                    |                                                                                                    |                                                                                                    |                                                                                                    |                                                                                             |
| ค12101 <u></u><br>ทม าของแพม<br>65001: Ur                                                                                                    | _ป.2_6.CSV<br>nicode (UTF-8)                                                                                                    | 5                                                                                                    | ะ<br>มิคั่น<br>ครื่องหมา                                                                                                    | ยจุลภาค                                                                                                    |                                                                                                    | Ŧ                                                                                      | การตรว<br>อิงตาม                                                                                                    | จหาชนิด<br>เ 200 แถ            | ข้อมูล<br>วแรก                                                                                                    |                                                                                                    |                                                                                                    | Ŧ                                                                                                    |                                                                                                    |                                                                                                    |                                                                                             |
| ค12101 <u></u><br>ที่มาบองแหม<br>65001: Ur<br>ลำดับ                                                                                                    | _ป.2_6.CSV<br>Nicode (UTF-8)<br>เลขประจำตัว                                                                                                    | 5<br>คำหน้าชื่อ                                                                                                    | างคั่น<br>ครื่องหมา<br>ชื่อ                                                                                                    | ยจุลภาค<br>นามสกุล                                                                                                    | ระดับชั้น                                                                                                    | <ul> <li>ห้อง</li> </ul>                                                               | การตรว<br>อิงตาม<br>q1                                                                                                    | จหาชนิด<br>200 แถ<br><b>q2</b> | ข้อมูล<br>วแรก<br>q3                                                                                                    | q4                                                                                                    | q5                                                                                                    | •<br>q6                                                                                                    | q7                                                                                                    | q8                                                                                                    |                                                                                             |
| ค12101_<br>ทมาบองแพม<br>65001: Ur<br>ลำดับ<br>1                                                                                                    | _ป.2_6.CSV<br>nicode (UTF-8)<br>เลขประจำตัว<br>17007                                                                                                    | 5<br>คำหน้าชื่อ<br>ด.ช.                                                                                                    | รวดั่น<br>ดรีองหมา<br>ชื่อ<br>กัณณภัทร์                                                                                                    | ยจุลภาค<br><b>นามสกุล</b><br>เพชรกระโทก                                                                                                    | ระดับชั้น                                                                                                    | •<br>ห้อง                                                                              | การตรว<br>อิงตาม<br>q1<br>5                                                                                                    | จหาชนิด<br>200 แถ<br><b>q2</b> | ข้อมูล<br>วแรก<br>q3                                                                                                    | q4                                                                                                    | q5                                                                                                    | •<br>q6                                                                                                    | q7                                                                                                    | q8                                                                                                    | 57N                                                                                         |
| ค 12101<br>ที่มาของแหน<br>65001: Ur<br>ลำดับ<br>1<br>2                                                                                                    | _U.2_6.CSV<br>nicode (UTF-8)<br>ເລາປາະຈຳຕັວ<br>17007<br>17013                                                                                                    | 5<br>คำหน้าชื่อ<br>ด.ช.<br>ด.ช.                                                                                                    | ระวัดรั่น<br>ครื่องหมา<br>ชื่อ<br>กัณณภัทร์<br>ธนภัทร<br>สีจะหวั                                                                                                    | ยจุลภาค<br>นามสกุล<br>เพชรกระโทก<br>ขุนแก้ว                                                                                                    | ระดับชั้น<br>5<br>5<br>5                                                                                                    | т<br>Йол<br>()                                                                         | การตรว<br>อิงตาม<br>q1<br>6<br>6                                                                                                    | จหาชนิด<br>200 แถ<br><b>q2</b> | ข้อมูล<br>วแรก<br><b>q3</b>                                                                                                    | q4                                                                                                    | q5                                                                                                    | т<br>qб                                                                                                    | q7                                                                                                    | q8                                                                                                    | ביי<br>געניק<br>ביי                                                                         |
| ค12101_<br>ท่มาของแหน<br>65001: Ur<br>ลำดับ<br>1<br>2<br>3<br>4                                                                                                    | _U.2_6.CSV<br>nicode (UTF-8)<br>ເລຍປຣະລຳຕັວ<br>17007<br>17013<br>17016<br>17022                                                                                                    | 5<br>คำหน้าชื่อ<br>ด.ช.<br>ด.ช.<br>ด.ช.<br>ด.ช.                                                                                                    | รวคั่น<br>ครื่องหมา<br>ชื่อ<br>กัณณภัทร์<br>ธนภัทร<br>ธีรุตม์<br>ภูดิศ                                                                                                    | ยจุลภาค<br><b>นามสกุล</b><br>เพชรกระโทก<br>ชุนแก้ว<br>ดงสีทอง<br>มันหากาศ                                                                                                    | ระดับชั้น<br>5<br>5<br>5<br>5<br>5                                                                                                    | т<br>Йол<br>()<br>()<br>()<br>()<br>()<br>()<br>()<br>()<br>()<br>()<br>()<br>()<br>() | การตรว<br>อิงตาม<br>q1<br>6<br>6<br>6                                                                                                    | จหาชนิด<br>1 200 แถ<br>q2      | ข้อมูล<br>วแรก<br>q3                                                                                                    | q4                                                                                                    | q5                                                                                                    | •<br>q6                                                                                                    | q7                                                                                                    | q8                                                                                                    | ר<br>די<br>די<br>די<br>די<br>די<br>די                                                       |
| ค12101<br>ทีม ายองแทม<br>65001: Ur<br>ลำดับ<br>1<br>2<br>3<br>4<br>5                                                                                                    | ປ.2_6.CSV<br>nicode (UTF-8)<br>ເລຍປรະຈຳຫັງ<br>17007<br>17013<br>17016<br>17022<br>17250                                                                                                    | 5<br>คำหน้าชื่อ<br>ด.ช.<br>ด.ช.<br>ด.ช.<br>ด.ช.<br>ด.ช.<br>ด.ช.                                                                                                    | รวคั่น<br>ครื่องหมา<br>ชื่อ<br>กัณณภัทร์<br>ธนภัทร<br>ธีรุตม์<br>ภูดิศ<br>ปพันธกรณ์                                                                                                    | ยจุลภาด<br>นามสกุล<br>เพชรกระโทก<br>ชุนแก้ว<br>ดงสีทอง<br>มันทากาศ<br>เคล้าศรี                                                                                                    | <mark>ระดับชั้น</mark><br>5<br>5<br>5<br>5<br>5<br>5<br>5                                                                                                    | т<br>Кол<br>()<br>()<br>()<br>()<br>()<br>()<br>()<br>()<br>()<br>()<br>()<br>()<br>() | การตรว<br>อิงตาม<br>91<br>6<br>6<br>6<br>6<br>6                                                                                                    | จหาชนิด<br>200 แถ<br><b>q2</b> | ข้อมูล<br>วแรก<br>q3                                                                                                    | q4                                                                                                    | q5                                                                                                    | •<br>q6                                                                                                    | q7                                                                                                    | q8                                                                                                    | ี<br>รวม                                                                                    |
| ค12101.<br>พิมายองเพย<br>65001: Ur<br><mark>สำคับ</mark><br>1<br>2<br>3<br>4<br>5<br>6                                                                                                    | ປ.2_6.CSV<br>acode (UTF-8)<br>ເລຍປรະລຳຫັວ<br>17007<br>17013<br>17016<br>17022<br>17250<br>17251                                                                                                    | 5<br>617441789<br>0.12.<br>0.12.<br>0.                                                                                                 | รวคั่น<br>ครื่องหมา<br>ชื่อ<br>กัณณภัทร์<br>ธนภัทร<br>ธีรุตม์<br>ภูดิศ<br>ปพันธกรณ์<br>พีรดนย์                                                                                                    | ยุจุลภาด<br>นามสกุล<br>เพชรกระโทก<br>ขุนแก้ว<br>ดงสีทอง<br>มันทากาศ<br>เคล้าศรี<br>บ้านเป้า                                                                                                    | ระดับชั้น<br>5<br>5<br>5<br>5<br>5<br>5<br>5<br>5<br>5<br>5                                                                                                    | т<br>Йом<br>()<br>()<br>()<br>()<br>()<br>()<br>()<br>()<br>()<br>()<br>()<br>()<br>() | การตรว<br>อิงตาม<br>6<br>6<br>6<br>6<br>6<br>6<br>6                                                                                                    | จหาชนิด<br>200 แถ<br>q2        | ข้อมูล<br>วแรก<br>q3                                                                                                    | q4                                                                                                    | q5                                                                                                    | •<br>q6                                                                                                    | q7                                                                                                    | q8                                                                                                    | 573A                                                                                        |
| ค12101.<br>ท่ม าบงงเหน<br>65001: Ur<br><mark>สำดับ</mark><br>1<br>2<br>3<br>4<br>5<br>5<br>6<br>7                                                                                                    | ປ.2_6.CSV<br>inicode (UTF-8)<br>ເລຍປรະລຳທັກ<br>17007<br>17013<br>17016<br>17022<br>17250<br>17251                                                                                                    | 5<br>617HKÚTOÚO<br>0.03.<br>0.03.<br>0                                                                                                 | <ul> <li>ครื่องหมา</li> <li>ครื่องหมา</li> <li>ชื่อ</li> <li>กัณณภัทร์</li> <li>ธนภัทร</li> <li>ธัรุตม์</li> <li>ภูดิศ</li> <li>ปพันธกรณ์</li> <li>พีรดนย์</li> <li>หิรัญ</li> </ul>                                                                                                    | ขจุลภาด<br>นามสกุล<br>เพชรกระโทก<br>ขุนแก้ว<br>คงสีหอง<br>มันทากาศ<br>เคล้าศรี<br>บ้านเป้า<br>สิงห์ปัญญา                                                                                                    | <mark>ระดับชั้น</mark><br>5<br>5<br>5<br>5<br>5<br>5<br>5<br>5<br>5<br>5                                                                                                    | т<br>Йом<br>()<br>()<br>()<br>()<br>()<br>()<br>()<br>()<br>()<br>()                   | การตรว<br>อิงตาม<br>6<br>6<br>6<br>6<br>6<br>6<br>6<br>6                                                                                                    | จหาชนิด<br>200 แก<br>q2        | ข้อมูล<br>วแรก<br>q3                                                                                                    | q4                                                                                                    | q5                                                                                                    | •<br>q6                                                                                                    | q7                                                                                                    | q8                                                                                                    | с<br>5734<br>С<br>С                                                                         |
| ค12101.<br>ทีม ายองเลานะ<br>65001: Ur<br>สำดับ<br>1<br>2<br>3<br>4<br>5<br>6<br>7<br>7<br>8                                                                                                    | ປ.2_6.CSV<br>nicode (UTF-8)<br>ເລຍປรະລຳດັງ<br>17007<br>17013<br>17016<br>17022<br>17250<br>17251<br>17256<br>17269                                                                                                    | 5<br>6174127420<br>6.12.<br>6.12.<br>6.12.<br>6.12.<br>6.12.<br>6.12.<br>6.12.<br>6.13.<br>6.13.<br>6.15.<br>6.15.<br>6.15.<br>6.15.<br>6.15.<br>6.15.<br>6.15.<br>6.15.<br>6.15.<br>6.15.<br>6.15.<br>6.15.<br>6.15.<br>6.15.<br>6.15.<br>6.15.<br>6                                                                                                 | <ul> <li>อค่น</li> <li>ครื่องหมา</li> <li>ชื่อ</li> <li>กัณณภัทร์</li> <li>ธนภัทร</li> <li>ธีรุตม์</li> <li>ภูดิศ</li> <li>ปพันธกรณ์</li> <li>พีรดนย์</li> <li>หิรัญ</li> <li>ชยพล</li> </ul>                                                                                                    | ยจุลภาค<br><b>นามสกุล</b><br>เพชรกระโทก<br>ชุนแก้ว<br>ดงสีทอง<br>มันทากาศ<br>เคล้าศรี<br>บ้านเป้า<br>สิงห์ปัญญา<br>งามมาก                                                                                                    | ระดับชั้น<br>5<br>5<br>5<br>5<br>5<br>5<br>5<br>5<br>5<br>5<br>5<br>5<br>5<br>5                                                                                                    | х<br>Хол<br>()<br>()<br>()<br>()<br>()<br>()<br>()<br>()<br>()<br>()<br>()<br>()<br>() | การตรว<br>อิงตาม<br>6<br>6<br>6<br>6<br>6<br>6<br>6<br>6<br>6<br>6<br>6                                                                                                    | จหาชนิด<br>1 200 แถ<br>q2      | ข้อมูล<br>วแรก<br><b>q3</b>                                                                                                    | q4                                                                                                    | q5                                                                                                    | • q6                                                                                                    | q7                                                                                                    | q8                                                                                                    | ענצ<br>ענצ                                                                                  |
| ค12101<br>ทมางองแกม<br>65001: Ur<br>1<br>2<br>3<br>4<br>5<br>6<br>7<br>7<br>8<br>9                                                                                                    | ປ.2_6.CSV<br>nicode (UTF-8)<br>ເລຍປรະຈຳຄຳ<br>17007<br>17013<br>17016<br>17022<br>17250<br>17251<br>17256<br>17259<br>17269<br>17305                                                                                                    | 5                                                                                                    | <ul> <li>ครื่องหมา</li> <li>ครื่องหมา</li> <li>ชื่อ</li> <li>กัณณภัทร์</li> <li>ธนภัทร</li> <li>ธัรุตม์</li> <li>ภูดิศ</li> <li>ปพันธกรณ์</li> <li>พีรดนย์</li> <li>หิรัญ</li> <li>ชบพล</li> <li>อดุลวิทย์</li> </ul>                                                                                                    | ยจุลภาค<br><b>นามสกุล</b><br>เพชรกระโทก<br>ขุนแก้ว<br>ดงสีทอง<br>มันหากาศ<br>เดล้าศรี<br>บ้านเป้า<br>สิงห์บัญญา<br>งามมาก<br>อักษรณรงค์                                                                                                    | <mark>ระดับชั้น</mark><br>5<br>5<br>5<br>5<br>5<br>5<br>5<br>5<br>5<br>5<br>5                                                                                                    | × × × × × × × × × × × × × × × × × × ×                                                  | การตรว<br>อิงตาม<br>6<br>6<br>6<br>6<br>6<br>6<br>6<br>6<br>6<br>6<br>6<br>6<br>6<br>6                                                                                                    | จหาชนิด<br>200 แก<br>q2        | ข้อมูล<br>วแรก<br>q3                                                                                                    | q4                                                                                                    | q5                                                                                                    | • q6                                                                                                    | q7                                                                                                    | q8<br>                                                                                                    | С<br>Т<br>Т<br>Т<br>Т<br>Т<br>Т<br>Т<br>Т<br>Т<br>Т                                         |
| ค12101.<br>ที่มายองแหน<br>65001: Ur<br>1<br>2<br>3<br>4<br>5<br>6<br>7<br>8<br>9<br>9<br>10                                                                                                    | ປ.2_6.CSV<br>incode (UTF-8)<br>ເຄຍປรະຈຳຄັກ<br>17007<br>17013<br>17016<br>17022<br>17250<br>17256<br>17256<br>17256<br>17256<br>17256<br>17256<br>17256                                                                                                    | 5<br>anxiroido<br>a.v.<br>a.v. | <ul> <li>มคั่น</li> <li>ครื่องหมา</li> <li>ชื่อ</li> <li>กัณณภัทร์</li> <li>ธนภัทร</li> <li>ธีรุตม์</li> <li>ภูดิศ</li> <li>ปพันธกรณ์</li> <li>พีรดนย์</li> <li>พีรดนย์</li> <li>พีรถบู</li> <li>ขยพล</li> <li>อดุลวิทย์</li> <li>รัชชานแห้</li> </ul>                                                                                                    | ยจุลภาค<br><b>นามสกุล</b><br>เพชรกระโทก<br>ชุนแก้ว<br>คงสีทอง<br>มันทากาศ<br>เคล้าศรี<br>บ้านเป้า<br>สิงห์ปัญญา<br>งามมาก<br>อักษรณรงค์<br>สงภูล                                                                                                    | ระดับชั้น<br>5<br>5<br>5<br>5<br>5<br>5<br>5<br>5<br>5<br>5<br>5<br>5<br>5<br>5<br>5<br>5                                                                                                    | • • • • • • • • • • • • • • • • • • •                                                  | การตรว<br>อิงตาม<br><b>q1</b><br>6<br>5<br>5<br>5<br>5<br>5<br>5<br>5<br>5<br>5<br>5<br>5<br>5<br>5                                                                                                    | จหาชนิด<br>200 แก<br>q2        | ข้อมูล<br>วาแรก<br>43                                                                                                    | q4<br>                                                                                                    | q5                                                                                                    | v           q6           Image: Image of the state of the state of the st | q7<br>4<br>5<br>6<br>7<br>7<br>7<br>7<br>7<br>7<br>7<br>7<br>7<br>7<br>7<br>7<br>7                                                                                                    | q8<br>                                                                                                    | ц<br>ц<br>ц<br>ц<br>ц<br>ц<br>ц<br>ц<br>ц<br>ц<br>ц<br>ц<br>ц<br>ц<br>ц<br>ц<br>ц<br>ц<br>ц |
| <ul> <li>P12101.</li> <li>Min 1004000.</li> <li>65001: Ur</li> <li>1</li> <li>2</li> <li>3</li> <li>4</li> <li>5</li> <li>6</li> <li>7</li> <li>8</li> <li>9</li> <li>10</li> <li>11</li> </ul>                                                                                                    | ປ.2_6.CSV<br>incode (UTF-8)<br>incode (UTF-8)<br>in                                                                                                    | 5<br>61741125<br>0.12.<br>0.12.<br>0.13.<br>0.13.<br>0.13.<br>0.13.<br>0.13.<br>0.14.<br>0.14.<br>0.1                                                                                                 | <ul> <li>มคุ่น</li> <li>ครื่องหมา</li> <li>ชื่อ</li> <li>กัณณภัทร์</li> <li>ธนภัทร</li> <li>ธัรณภัทร</li> <li>ธัรุตม์</li> <li>ภูดิศ</li> <li>ปพันธกรณ์</li> <li>พีรดนย์</li> <li>หิรัญ</li> <li>ชยพล</li> <li>อดุลวิทย์</li> <li>รัชชานนท์</li> <li>พัฒน์ธนชัย</li> </ul>                                                                                                    | ยจุลภาด<br>นามสกุล<br>เพชรกระโทก<br>ขุนแก้ว<br>ดงสีหอง<br>มันทากาศ<br>เคล้าศรี<br>บ้านเป้า<br>สิ่งห์ปัญญา<br>งามมาก<br>อักษรณรงค์<br>สงภูล<br>หัศนัยนา                                                                                                    | ระดับชั้น         5           5         5           5         5           5         5           5         5           5         5           5         5           5         5           5         5           5         5           5         5           5         5           5         5           5         5           5         5           5         5           5         5           5         5           5         5           5         5           5         5           5         5           5         5           5         5           5         5           5         5           5         5           5         5           5         5           5         5           5         5           5         5           5         5           5         5           5         5           5                                                                                                    |                                                                                        | การตรว<br>อิงตาม<br>9 <b>q1</b><br>6 6<br>6 6<br>6 6<br>6 6<br>6 6<br>6 6<br>6 6<br>6 6                                                                                                    | จหาชนิด<br>200 แถ<br>q2        | ข้อมูล<br>วนเรก<br>                                                                                                    | q4<br>                                                                                                    | <b>q5 1 1 1 1 1 1 1 1 1 1</b>                                                                                                    | <b>q6 1 1 1 1 1 1 1 1 1 1</b>                                                                                                    | q7<br>4<br>4<br>5<br>4<br>5<br>4<br>5<br>4<br>5<br>4<br>5<br>4<br>5<br>4<br>5<br>4<br>5<br>5<br>4<br>5<br>4<br>5<br>5<br>5<br>5<br>5<br>5<br>5<br>5<br>5<br>5<br>5<br>5<br>5<br>5<br>5<br>5<br>5<br>5<br>5<br>5                                                                                                    | q8<br>                                                                                                    |                                                                                             |
| ค12101.<br>พัทษองเพื่อ<br>65001: Ur<br>สำคับ<br>1<br>2<br>3<br>3<br>4<br>4<br>5<br>5<br>6<br>7<br>7<br>8<br>8<br>9<br>10<br>11<br>12<br>12                                                                                                    | ປ.2_6.CSV<br>icode (UTF-8)<br>icode (UTF-8)<br>icode (UT                                                                                                    | 5<br>619441950<br>0.12.<br>0.12.<br>0.12.<br>0.13.<br>0.13.<br>0.13.<br>0.13.<br>0.13.<br>0.13.<br>0.14.<br>0.14.<br>0.                                                                                                 | มคุ่น<br>ครื่องหมา<br>ชื่อ<br>กัณณภัทร์<br>ธนภัทร<br>ธีรุตม์<br>ภูดิศ<br>ปพันธกรณ์<br>พีรดนย์<br>หิรัญ<br>ชยพล<br>อดุลวิทย์<br>รัชชานนท์<br>พัฒน์ธนชัย<br>ปุณณภันต์                                                                                                    | ยุจุลภาค<br>นามสกุล<br>เพชรกระโทก<br>ขุนแก้ว<br>ดงสีทอง<br>มันทากาศ<br>เคล้าศรี<br>บ้านเป้า<br>สิงห์ปัญญา<br>งามมาก<br>อักษรณรงค์<br>สงกูล<br>ห้ศนัยนา<br>พิพย์อักษร<br>จ.วั                                                                                                    | ระดับชั้น         5           5         5           5         5           5         5           5         5           5         5           5         5           5         5           5         5           5         5           5         5           5         5           5         5           5         5           5         5           5         5           5         5           5         5           5         5           5         5           5         5           5         5           5         5           5         5           5         5           5         5           5         5           5         5           5         5           5         5           5         5           5         5           5         5           5         5           5         5           5                                                                                                    |                                                                                        | การตรว<br>ชิงตาม<br>5<br>6<br>6<br>6<br>6<br>6<br>6<br>6<br>6<br>6<br>6<br>6<br>6<br>6                                                                                                    | จหาชนิด<br>200 แถ<br>q2        | ข้อมูล<br>วนรก<br>q3<br>                                                                                                    | q4                                                                                                    | q5<br>5<br>6<br>7<br>7<br>7<br>7<br>7<br>7<br>7<br>7<br>7<br>7<br>7<br>7<br>7<br>7<br>7<br>7<br>7                                                                                                    | •         •           •         •           •         •           •         •           •         •           •         •           •         •           •         •           •         •           •         •           •         •           •         •           •         •           •         •           •         •           •         •           •         •           •         •           •         •           •         •           •         •           •         •           •         •           •         •           •         •           •         •           •         •           •         •           •         •           •         •           •         •           •         •           •         •           •         •           •         •           •         •                                                                                                              | q7<br>2<br>3<br>4<br>4<br>5<br>4<br>5<br>4<br>5<br>4<br>5<br>4<br>5<br>4<br>5<br>4<br>5<br>4<br>5<br>4<br>5                                                                                                    | <b>q8 3 4 4 4 4 4 4 4 4 4 4</b>                                                                                                    |                                                                                             |
| ค12101.<br>ทีมา เบองเลาน<br>65001: Ur<br>1<br>2<br>3<br>3<br>4<br>5<br>6<br>7<br>7<br>8<br>9<br>10<br>11<br>11<br>12<br>13<br>14                                                                                                    | U.2_6.CSV<br>incode (UTF-8)<br>inauls=indi<br>17007<br>17013<br>17016<br>17020<br>17250<br>17250<br>17550<br>17250<br>1725 | 5<br>619441955<br>61954<br>61954<br>619556<br>6195566<br>6195566<br>6195566<br>6195566<br>6195566<br>6195566<br>6195566<br>6195566<br>6195566<br>6195566<br>6195566<br>619556                                                                                                    | <ul> <li>มคุ่น</li> <li>ครื่องหมา</li> <li>ซื่อ</li> <li>ก้ณณภัทร์</li> <li>ธนกัทร</li> <li>ธีรุตม์</li> <li>ภูดิศ</li> <li>ปพันธกรณ์</li> <li>พีรดนย์</li> <li>หรัญ</li> <li>ขยพล</li> <li>อดุลวิทย์</li> <li>รัชชานนท์</li> <li>พัฒน์ธนชัย</li> <li>ปุณณกันต์</li> <li>วีรวิชญ์</li> <li>กิตติภมิ</li> </ul>                                                                   | <ul> <li>ยุจุลภาค</li> <li>นามสกุล</li> <li>เพชรกระโทก</li> <li>ชุนแก้ว</li> <li>คงสีหอง</li> <li>มันทากาศ</li> <li>เคล้าศรี</li> <li>บ้านเป้า</li> <li>สิ่งห์ปัญญา</li> <li>งามมาก</li> <li>จักษรณรงค์</li> <li>สงภูล</li> <li>ทัศนัยนา</li> <li>ทิพย์อักษร</li> <li>คล้ายแพร</li> <li>บอเตาม</li> </ul>                                                                                                    | ระดับชั้น           5           5           5           5           5           5           5           5           5           5           5           5           5           5           5           5           5           5           5           5           5           5           5           5           5           5           5           5           5           5           5           5           5           5           5           5           5           5           5           5           5           5           5           5           5           5           5           5           5           5           5           5                                                                                                    |                                                                                        | การตรว<br>ชิงตาม<br>ชิงตาม<br>6<br>6<br>6<br>6<br>6<br>6<br>6<br>6<br>6<br>6<br>6<br>6<br>6                                                                                                    | จหาชนิด<br>200 แก<br>q2        | ข้อมูล<br>วนรก<br>q3<br>                                                                                                    | q4<br>                                                                                                    | q5<br>2<br>2<br>2<br>2<br>2<br>2<br>2<br>2<br>2<br>2<br>2<br>2<br>2                                                                                                    | •         •           q6         •           •         •           •         •           •         •           •         •           •         •           •         •           •         •           •         •           •         •           •         •           •         •           •         •           •         •           •         •           •         •           •         •           •         •           •         •           •         •           •         •           •         •           •         •           •         •           •         •           •         •           •         •           •         •           •         •           •         •           •         •           •         •           •         •           •         •           •         •                                                                                                    | q7<br>2<br>2<br>2<br>2<br>2<br>2<br>2<br>2<br>2<br>2<br>2<br>2<br>2                                                                                                    | q8<br>                                                                                                    | , אניז<br>אניז<br>                                                                          |
| ค12101.<br>ทม าองแกม<br>65001: Ur<br>1<br>2<br>3<br>4<br>5<br>6<br>7<br>7<br>8<br>8<br>9<br>9<br>10<br>11<br>11<br>12<br>13<br>14<br>15                                                                                                    | U.2_6.CSV<br>incode (UTF-8)<br>ineutsennn<br>17007<br>17013<br>17016<br>17020<br>17250<br>17250 | 5           คำหน้าซื่อ           ด.ช.           ด.ช.                                                                                                    | <ul> <li>ครื่องหมา</li> <li>ครื่องหมา</li> <li>ศรื่องหมา</li> <li>ศรื่อง</li> <li>กัณณภัทร์</li> <li>ธนภัทร</li> <li>ธัรุตมั</li> <li>ภูดิศ</li> <li>ปพันธกรณ์</li> <li>พีรดนย์</li> <li>พิรัญ</li> <li>ขยพล</li> <li>อดุลวิทย์</li> <li>รัชชานนท์</li> <li>พัฒน์ธนชัย</li> <li>ปุณณภันต์</li> <li>วีรวิชญ์</li> <li>กิตติภูมิ</li> <li>ชยอร</li> </ul>                          | ขจุลภาด<br>นามสกุล<br>เพชรกระโทก<br>ขุนแก้ว<br>คงสีทอง<br>มันหากาศ<br>เคล้าศรี<br>บ้านเป้า<br>สิ่งห์บัญญา<br>งามมาก<br>อักษรณรงค์<br>สงภูล<br>ทัศน์ยนา<br>ทิพย์อักษร<br>คล้ายแพร<br>บุญตาม<br>คารศรี                                                                                                    | ระดับชั้น           5           5           5           5           5           5           5           5           5           5           5           5           5           5           5           5           5           5           5           5           5           5           5           5           5           5           5           5           5           5           5           5           5           5           5           5           5           5           5           5           5           5           5           5           5           5           5           5           5           5           5           5                                                                                                    |                                                                                        | การตรวร<br>ชิงตาม<br>ชิงตาม<br>ช<br>งาม<br>ชิงตาม<br>ช<br>งาม<br>ชิงตาม<br>ช<br>งาม<br>ชิงตาม<br>ช<br>งาม<br>ช<br>งา | จหาชนิด<br>200 แถ<br>q2        | ข้อมูล<br>วนรก<br>q3<br>                                                                                                    | q4<br>                                                                                                    | q5           Q5           Q5  | •         •           •         •           •         •           •         •           •         •           •         •           •         •           •         •           •         •           •         •           •         •           •         •           •         •           •         •           •         •           •         •           •         •           •         •           •         •           •         •           •         •           •         •           •         •           •         •           •         •           •         •           •         •           •         •           •         •           •         •           •         •           •         •           •         •           •         •           •         •           •         •                                                                                                              | q7<br>2<br>2<br>3<br>4<br>5<br>5<br>5<br>5<br>5<br>5<br>5<br>5<br>5<br>5<br>5<br>5<br>5                                                                                                    | q8<br>                                                                                                    |                                                                                             |
| ค12101.<br>หมายงแกะ<br>65001: Ur<br>มาคับ<br>1<br>2<br>3<br>4<br>5<br>6<br>7<br>8<br>9<br>10<br>11<br>12<br>13<br>14<br>15<br>16                                                                                                    | U.2_6.CSV<br>inicode (UTF-8)<br>inicode (UTF-8)<br>inicode (UTF                                                                                                    | 5<br>Ainxúnido<br>A.U.<br>A.U. | <ul> <li>ครื่องหมา</li> <li>ครื่องหมา</li> <li>ครื่องหมา</li> <li>ครื่องหมา</li> <li>ครื่องหมา</li> <li>ร้อมกัทร</li> <li>ธนกัทร</li> <li>ธราสมา</li> <li>กัณณภัทร์</li> <li>รัชยาน</li> <li>พัฒน์ธนชัย</li> <li>ปุณณกันต์</li> <li>รัรชญ์</li> <li>รัรชญ์</li> <li>กิตติภูมิ</li> <li>ชยธร</li> <li>กมลพิพย์</li> </ul>                                                         | ยจุลภาค<br><b>นามสกุล</b><br>เพชรกระโทก<br>ขุนแก้ว<br>คงสีทอง<br>มันทากาศ<br>เคล้าศรี<br>บ้านเป้า<br>สิงหับญญา<br>งามมาก<br>อักษรณรงค์<br>สงภูล<br>หัศนัยนา<br>พิพย์อักษร<br>คล้ายแพร<br>บุญตาม<br>คารศรี<br>วิเศษพันธ์                                                                                                    | ระดับชั้น           5           5           5           5           5           5           5           5           5           5           5           5           5           5           5           5           5           5           5           5           5           5           5           5           5           5           5           5           5           5           5           5           5           5           5           5           5           5           5           5           5           5           5           5           5           5           5           5           5           5           5           5                                                                                                    |                                                                                        | การตราว<br>จิงตามา<br>จิงตามา<br>จางตามา<br>จางตามา<br>จา                                                                                                    | จหาชนิด•<br>1 200 แถ<br>q2     | ข้อมูล<br>วนรก<br>                                                                                                    | q4<br>                                                                                                    | q5           2           2           2           3           2           3           3           4           5           4           5           5           6           6           6           7           8           9           10           11           12           12           13           14           15           16           17           18           19           10           10           11           12           12           13           14           15           16           17           18           18           18           19           10           10           11           12           13           14           15           16           17     < | v         q6           0         0           0         0           0         0           0         0           0         0           0         0           0         0           0         0           0         0           0         0           0         0           0         0           0         0           0         0           0         0           0         0           0         0           0         0                                                                                                    | q7           Image: Constraint of the second second | q8           q8                                                                                                    |                                                                                             |
| <ul> <li>P12101.</li> <li>In 1004000.</li> <li>in 655001: Ur</li> <li>in 655001.</li> <li>in 6</li> <li>in 6</li> <li>in 6</li> <li>in 7</li> <li>in 6</li> <li>in 7</li> </ul>                                                                                                    | U.2_6.CSV<br>incode (UTF-8)<br>incode (UTF-8)<br>inc                                                                                                    | 5<br>annutrois<br>a.v.<br>a.v.                                                                                                    | <ul> <li>มค่น</li> <li>ครื่องหมา</li> <li>ชื่อ</li> <li>กัณณภัทร์</li> <li>ธนภัทร</li> <li>ธนภัทร</li> <li>ธัฐตม์</li> <li>ภูดิศ</li> <li>ปพันธกรณ์</li> <li>พีรดนย์</li> <li>พีรถบุ</li> <li>ชยพล</li> <li>อดุลวิทย์</li> <li>รัชชานนท์</li> <li>พัฒน์ธนชัย</li> <li>ปุณณภัณฑ์</li> <li>วีรวิชญ์</li> <li>กิตติภูมิ</li> <li>ชยธร</li> <li>กมลพิพย์</li> <li>อรินรดา</li> </ul> | ยวุลภาค<br><b>นามสกุล</b><br>เพชรกระโทก<br>ชุนแก้ว<br>คงสีทอง<br>มันทากาศ<br>เคล้าศรี<br>บ้านเป้า<br>สิงห์ปัญญา<br>จามมาก<br>จักษรณรงค์<br>สังกูล<br>ทัศน้ยนา<br>ทิพย์อักษร<br>คล้ายแพร<br>บุญตาม<br>คารศรี<br>วิเศษพันธ์                                                                                                    | ระดับชั้น<br>5<br>5<br>5<br>5<br>5<br>5<br>5<br>5<br>5<br>5<br>5<br>5<br>5<br>5<br>5<br>5<br>5<br>5<br>5                                                                                                    |                                                                                        | การตรวร<br>ริงตาม<br>จากรตรวร<br>จากราร<br>จากราราร<br>จากราร<br>จากราราร<br>จากราร<br>จากราร<br>จากราร<br>จากราร<br>จากราร<br>จากราร<br>จากราร<br>จากราร                                                                                                    | จหาชนิด<br>200 แก<br>q2        | ข้อมูล<br>วนรก<br>                                                                                                    | q4           Image: Image of the second second seco | q5           q5           q5  | v         q6           a         a           b         a           c         a           c         a                                                                                                    | q7           a           a           a           b           a           b           b           a           b           b           b           b           b           c           c                                                                                                    | q8           q8           q9 | עניז<br>עניז<br>                                                                            |
| ►12101. Introduction of the second second secon | U.2_6.CSV<br>incode (UTF-8)<br>incode (UTF-8)<br>inc                                                                                                    | 5<br>6/17417650<br>6/07.<br>6/07.<br>6                                                                                                 | มค่น<br>ครื่องหมา<br>ชื่อ<br>กัณณภัทร์<br>ธนกัทร<br>ธรุตม์<br>ภูดิศ<br>ปพันธกรณ์<br>พีรดนย์<br>พิริตนย์<br>พิริตนย์<br>พิริญ<br>ชยพล<br>อดุลวิทย์<br>รัชชานนท์<br>พัฒน์ธนชัย<br>ปุณณภันต์<br>วีรวิชญ์<br>กิตติภูมิ<br>ชยธร<br>กมลทิพย์<br>อรินรดา<br>ภัญญาภัค                                                                                                    | <ul> <li>ยางุลภาค</li> <li>นามสกุล</li> <li>เพชรกระโทก</li> <li>ขุนแก้ว</li> <li>คงสีหอง</li> <li>มันทากาศ</li> <li>เคล้าศรี</li> <li>บ้านเป้า</li> <li>สิงห์ปัญญา</li> <li>งามมาก</li> <li>จักษรณรงค์</li> <li>สังภูล</li> <li>หัศนัยนา</li> <li>ทิพย์อักษร</li> <li>คล้ายแพร</li> <li>บุญตาม</li> <li>ครศรี</li> <li>วิเศษพันอ์</li> <li>พิมพา</li> <li>ปานขาลี</li> </ul>                                    | ระดับชั้น           ร           ร                                                                                                    |                                                                                        | การตรว<br>ริงตาม<br>ริงตาม<br>6<br>6<br>6<br>6<br>6<br>6<br>6<br>6<br>6<br>6<br>6<br>6<br>6                                                                                                    | จหาชนิด<br>200 แถ<br>q2        | ข้อมูล<br>วามริก<br>91150<br>93<br>9<br>9<br>9<br>9<br>9<br>9<br>9<br>9<br>9<br>9<br>9<br>9<br>9<br>9<br>9<br>9<br>9<br>9                                                                                                    | q4           Q           Q                                                                                                    | q5           q5           q5           q5           q5           q5           q5           q5           q5           q5           q5           q5           q5           q5           q5           q5           q5           q5           q5           q5           q5           q5           q6           q6           q6           q6           q6           q6           q6           q6           q6           q7           q6           q7           q6           q7           q6           q7           q7           q7           q8           q8           q8           q8           q8           q8           q8           q8           q8           q8           q8           q9  | v         q6           a         a           a         a           b         a           a         a           b         a           a         a           b         a           a         a           b         a           b         a           c         a           c         a                                                                                                    | q7           a           a           b           a           b           a           b           b           b           b           b           b           b           c           c                                                                                                    | q8           4           5           6           7           7           8           9           10           11           12           12           13           14           15           15           16           17           18           19           10           10           11           11           12           13           14           15           16           17           18           18           19           10           10           11           11           12           13           14           15           16           17           18           18           19           19           10           10           10           110           110      | яктя                                                                                        |
| €12101.<br>11<br>1<br>1<br>2<br>3<br>4<br>5<br>6<br>7<br>8<br>9<br>10<br>11<br>12<br>13<br>14<br>15<br>16<br>17<br>18<br>19                                                                                                    | U.2_6.CSV<br>incode (UTF-8)<br>incode (UTF-8)<br>inc                                                                                                    | 5<br>671141752<br>6732<br>6733<br>6733<br>6735<br>6735 | มคุ่น<br>ครีองหมา<br>ชื่อ<br>กัณณภัทร์<br>ธนภัทร<br>ธรุตม์<br>วิรุตม์<br>บุพันธกรณ์<br>พิรดนย์<br>พิรดนย์<br>พิรดนย์<br>พิรดนย์<br>พิรดบ<br>ชยพล<br>อดุลวิทย์<br>รัชชานนท์<br>พัฒน์ธนชัย<br>ปุณณภันธ์<br>วิรวิชญ์<br>ภิตติภูมิ<br>ชยธร<br>กมลพิพย์<br>อรินรดา<br>กัญญาภัค                                                                                                    | ขางุลภาค<br>นามสกุล<br>เพชรกระโทก<br>ขุนแก้ว<br>ดงสีทอง<br>มันทากาศ<br>เคล้าศรี<br>บ้านเป้า<br>สิ่งห์ปัญญา<br>งามมาก<br>อักษรณรงค์<br>สงกูล<br>หัศนัยนา<br>ทัพย์อักษร<br>สงกูล<br>หัศนัยนา<br>ทิพย์อักษร<br>สงกูล<br>รายแพร<br>คล้ายแพร<br>วิเศษพันธ์<br>วิเศษพันธ์<br>พิมพา<br>ปานชาลี<br>จากรัมย์                                                                                                    | ระดับชั้น           5           5           5           5           5           5           5           5           5           5           5           5           5           5           5           5           5           5           5           5           5           5           5           5           5           5           5           5           5           5           5           5           5           5           5           5           5           5           5           5           5           5           5           5           5           5           5           5           5           5           5           5                                                                                                    |                                                                                        | การตรว<br>ริงตาม<br>ริงตาม<br>ริ<br>ริ<br>ริ<br>ริ<br>ริ<br>ริ<br>ริ<br>ริ<br>ริ<br>ริ                                                                                                    | จหาชนิด<br>200 แก<br>q2        | ข้อมูล<br>วนรก<br>                                                                                                    | q4           2           2           2           3           4           5           4           5           6           6           7           7           8           9           10           11           12           12           13           14           15           16           17           18           19           10           10           11           12           12           13           14           14           15           16           17           18           18           18           18           18           18           18           18           18           18           18           18           18           18           18           18                                                                                                    | q5           2           2           2           3           4           5           4           5           6           6           7           7           8           9           10           11           12           12           13           14           15           16           17           18           19           10           10           11           12           12           13           14           14           15           16           17           18           18           19           10           10           11           12           13           14           15           16           17           18           18           18           18   | v         q6           i            i                                                                                                    | q7<br>2<br>2<br>3<br>4<br>5<br>5<br>5<br>5<br>5<br>5<br>5<br>5<br>5<br>5<br>5<br>5<br>5                                                                                                    | q8           I           I                            |                                                                                             |
| €12101.<br>11<br>1<br>1<br>2<br>3<br>4<br>5<br>6<br>7<br>8<br>9<br>10<br>11<br>12<br>13<br>14<br>15<br>16<br>17<br>18<br>19<br>20                                                                                                    | U.2_6.CSV<br>iacode (UTF-8)<br>iacode (UTF-8)<br>iac                                                                                                    | 4           6.75.           6.75.           6.75.           6.75.           6.75.           6.75.           6.75.           6.75.           6.75.           6.75.           6.75.           6.75.           6.75.           6.75.           6.75.           6.75.           6.75.           6.75.           6.75.           6.75.           6.75.           6.75.           6.75.           6.75.           6.75.           6.75.           6.75.           6.75.           6.75.           6.75.           6.75.           6.75.           6.75.           6.75.           6.75.           6.75.           6.75.           6.75.           6.75.           6.75.           6.75.           6.75.           6.75.                                                                                                    | มคุ่น<br>ครีองหมา<br>ชื่อ<br>กัณณภัทร์<br>ธนภัทร<br>ธรุกม์<br>รัฐพม์<br>ภูดิศ<br>ปพันธกรณ์<br>พีรถนย์<br>พีรถนย์<br>ชิยพล<br>อดุลวิทย์<br>รัฐชานนท์<br>พัฒน์ธนชัย<br>ปุณณภันธ์<br>รัฐชานนท์<br>ภิตดิภูมิ<br>ชยธร<br>กมลติพย์<br>อรินรดา<br>กัญญาภัค<br>พีซญาภา                                                                                                    | <ul> <li>ยางุลภาค</li> <li>นามสกุล</li> <li>เพชรกระโทก</li> <li>ชุนแก้ว</li> <li>ดงสีหอง</li> <li>มันทากาศ</li> <li>เคล้าศรี</li> <li>บ้านเป้า</li> <li>สิงห์ปัญญา</li> <li>งามมาก</li> <li>อักษรณรงค์</li> <li>สงภูล</li> <li>ทัศนัยนา</li> <li>ทัพย์อักษร</li> <li>ดล้ายแพร</li> <li>บุญตาม</li> <li>คารศรี</li> <li>ริเศษพันธ์</li> <li>พิมพา</li> <li>ปานชาลี</li> <li>จากร้มย์</li> <li>ริเซียร</li> </ul> | ระดับชั้น           ระดับชั้น           ระดับชั้น <t< td=""><td></td><td>การตรว<br/>ชิงตาม<br/>ชิงตาม<br/>5<br/>5<br/>5<br/>5<br/>5<br/>5<br/>5<br/>5<br/>5<br/>5<br/>5<br/>5<br/>5</td><td>จหาชนิด<br/>200 แก<br/>q2</td><td><sup>1</sup> <sup>2</sup> <sup>2</sup></td><td>q4           -           -           -           -           -           -           -           -           -           -           -           -           -           -           -           -           -           -           -           -           -           -           -           -           -           -           -           -           -           -           -           -           -           -           -           -           -           -           -           -           -           -           -           -           -           -           -           -           -           -           -           -           -</td><td>q5           2           2           2           3           4           5           4           5           6           6           7           7           8           10           11           12           12           13           14           15           15           16           17           18           19           10           10           11           11           12           12           13           14           15           16           17           18           18           19           10           10           11           12           13           14           15           16           17           18           18           18           18</td><td>v         q6           i            i        </td><td>q7           i           i</td><td><b>q8 q8 1 1 1 1 1 1 1 1 1 1</b></td><td></td></t<> |                                                                                        | การตรว<br>ชิงตาม<br>ชิงตาม<br>5<br>5<br>5<br>5<br>5<br>5<br>5<br>5<br>5<br>5<br>5<br>5<br>5                                                                                                    | จหาชนิด<br>200 แก<br>q2        | <sup>1</sup> <sup>2</sup> <sup>2</sup> | q4           -           -           -           -           -           -           -           -           -           -           -           -           -           -           -           -           -           -           -           -           -           -           -           -           -           -           -           -           -           -           -           -           -           -           -           -           -           -           -           -           -           -           -           -           -           -           -           -           -           -           -           -           -                                                                                                    | q5           2           2           2           3           4           5           4           5           6           6           7           7           8           10           11           12           12           13           14           15           15           16           17           18           19           10           10           11           11           12           12           13           14           15           16           17           18           18           19           10           10           11           12           13           14           15           16           17           18           18           18           18  | v         q6           i            i                                                                                                    | q7           i           i                                                                                                    | <b>q8 q8 1 1 1 1 1 1 1 1 1 1</b>                                                                                                    |                                                                                             |

| ×                    | การบันทึกอัดโนมัติ (                                 |                                                                                 | ⇒ เวิฬกบุ๊ก                                      | 1 - Excel                               |                                                              | PR                                                                     | ันหา                                                                                                   |                                              |                                  |                                       |                 |                                            | 8 | -                       | o ×      |
|----------------------|------------------------------------------------------|---------------------------------------------------------------------------------|--------------------------------------------------|-----------------------------------------|--------------------------------------------------------------|------------------------------------------------------------------------|----------------------------------------------------------------------------------------------------|----------------------------------------------|----------------------------------|---------------------------------------|-----------------|--------------------------------------------|---|-------------------------|----------|
| ไฟล                  | ล้ หน้าแรก                                           | แทรก เค้าโครงหน้ากระเ                                                           | ดาษ สูตร                                         | ข้อมูล รีวีว                            | มุมมอง อัตโนมัต่                                             | วิธีใช้                                                                | <b>ด้ใชน์ตาราง</b> คิวรี                                                                               |                                              |                                  |                                       |                 |                                            | F | <sup>]</sup> ข้อคิดเห็น | 년 u115 ~ |
| ซือง<br>ค12          | งาราง:<br>2101_ป_2_6<br>• ปรับขนาดตาราง<br>คุณสมบัติ | 📰 สรุปด้วย PivotTable<br>🛃 เอารายการที่ซ่ำกันออก<br>🚰 แปลงเป็นช่วง<br>เครือเมือ | แหรกสำแบ่ง<br>ส่วนข้อมูล                         | ส่งออก รีเฟรซ<br>ข้อมูลส                | E คุณสมบัติ<br>อาสารระบาร์เซอร์<br>ขากเล็กลิงท์<br>รางกายนอก | <ul> <li>แกวส่วนหัว</li> <li>แกวผลรวม</li> <li>แกวที่เป็นแข</li> </ul> | <ul> <li>คอสัมน์แรก</li> <li>คอสัมน์สุดท้าย</li> <li>คอสัมน์ที่เป็นแก<br/>ดันสือกส์แสต์กราง</li> </ul> | <ul> <li>ปุ่มตัวกรอง</li> <li>ปฟ้</li> </ul> |                                  |                                       | ส์สสภาราง       |                                            | V |                         | ^        |
| A1                   | ~ :                                                  | $\times \checkmark f_{X} \sim$                                                  |                                                  |                                         |                                                              |                                                                        |                                                                                                    |                                              |                                  |                                       |                 |                                            |   |                         | ~        |
| 1 <b>[</b><br>2<br>3 | A<br><mark>จำดับ - เ</mark> เลชป<br>1<br>2           | B C<br>ระจำตัว • คำหน้าชื่อ •<br>17007 ด.ช.<br>17013 ด.ช.                       | D<br><mark>ชื่อ </mark> ✓<br>กัณณภัทร์<br>ธนภัทร | E<br>นามสกุล ▼<br>เพชรกระโทก<br>ขุนแก้ว | F G<br><mark>ระดับขึ้น ▼ ห้อง ▼</mark><br>5 €<br>5 €         | H  <br><b>q1 ▼ q2</b>                                                  | J K L<br>▼ q3 ▼ q4 ▼ q5                                                                                | M N<br>▼ q6 ▼ q7 ▼                           | O P<br>q8 <mark>▼ รวม ▼</mark> เ | Q R S T<br>HR Y <b>r1 Y r2 Y r3 Y</b> | U V▲<br>r4 ▼ r5 | คิวรี & การเชื่อมต่อ<br>คิวรี การเชื่อมต่อ |   |                         | ~ ×      |
| 4                    | 3                                                    | 17016 ด.ช.                                                                      | ธีรุตม์<br>ถูลิศ                                 | คงสีทอง<br>บันหวุดวศ                    | 5 6                                                          |                                                                        |                                                                                                    |                                              |                                  |                                       |                 | 1.655                                      |   |                         |          |
| 6                    | 5                                                    | 17250 ค.ช.<br>17251 ค.ช                                                         | ปพันธกรณ์<br>พี่ธอบย์                            | เคล้าศรี<br>ม้วมเป็ว                    | 5 6                                                          |                                                                        |                                                                                                    |                                              |                                  |                                       | -               | ค12101_ป 2_6<br>โพรดพรัก 28 พรา            |   |                         | B        |
| 8                    | 7                                                    | 17256 g.t.                                                                      | หรัญ                                             | สิงห์ปัญญา                              | 5 6                                                          |                                                                        |                                                                                                    |                                              |                                  |                                       |                 | 19199417 20 4117                           |   |                         |          |
| 9                    | 8                                                    | 17269 ด.ช.                                                                      | ชยพล                                             | งามมาก                                  | 5 6                                                          |                                                                        |                                                                                                    |                                              |                                  |                                       |                 |                                            |   |                         |          |
| 10                   | 9                                                    | 17305 ด.ษ.                                                                      | อดุลวิทย์                                        | อักษรณรงค์                              | 5 6                                                          |                                                                        |                                                                                                    |                                              |                                  |                                       |                 |                                            |   |                         |          |
| 11                   | 10                                                   | 17422 ด.ช.                                                                      | รัชชานนท์                                        | สงกูล                                   | 5 6                                                          |                                                                        |                                                                                                    |                                              |                                  |                                       |                 |                                            |   |                         |          |
| 12                   | 11                                                   | 17677 ด.ช.                                                                      | พัฒน์ธนชัย                                       | ทัศนัยนา                                | 5 6                                                          |                                                                        |                                                                                                    |                                              |                                  |                                       |                 |                                            |   |                         |          |
| 13                   | 12                                                   | 17852 ด.ช.                                                                      | ปุณณกันด์                                        | ทีพย์อักษร                              | 5 6                                                          |                                                                        |                                                                                                    |                                              |                                  |                                       |                 |                                            |   |                         |          |
| 14                   | 13                                                   | 18232 ด.ช.                                                                      | วีรวิชญ์                                         | คล้ายแพร                                | 5 6                                                          |                                                                        |                                                                                                    |                                              |                                  |                                       |                 |                                            |   |                         |          |
| 15                   | 14                                                   | 18233 ด.ช.                                                                      | ກິດທຶກູນິ                                        | บุญดาม                                  | 5 6                                                          |                                                                        |                                                                                                    |                                              |                                  |                                       |                 |                                            |   |                         |          |
| 16                   | 15                                                   | 18264 ด.ช.                                                                      | 2055                                             | ดารศรี                                  | 5 6                                                          |                                                                        |                                                                                                    |                                              |                                  |                                       |                 |                                            |   |                         |          |
| 17                   | 16                                                   | 17027 ด.ญ.                                                                      | กมุลทิพย์                                        | วิเศษพินธ์                              | 5 6                                                          |                                                                        |                                                                                                    |                                              |                                  |                                       |                 |                                            |   |                         |          |
| 18                   | 17                                                   | 17084 ด.ญ.                                                                      | อรินรดา                                          | พิมพา                                   | 5 6                                                          |                                                                        |                                                                                                    |                                              |                                  |                                       |                 |                                            |   |                         |          |
| 19                   | 18                                                   | 17259 ต.ญ.                                                                      | กญญาภค                                           | บานขาล                                  | 5 6                                                          |                                                                        |                                                                                                    |                                              |                                  |                                       |                 |                                            |   |                         |          |
| 20                   | 19                                                   | 17268 Ø.ty.                                                                     | พขญาภา                                           | จากรมย                                  | 5 6                                                          |                                                                        |                                                                                                    |                                              |                                  |                                       | _               |                                            |   |                         |          |
| 22                   | 20                                                   | 17317 W.ty.                                                                     | อุ่มาพร                                          | 21005                                   | 5 6                                                          |                                                                        |                                                                                                    |                                              |                                  |                                       | -               |                                            |   |                         |          |
| 22                   | 22                                                   | 17440 W.ty.                                                                     | กับระกา                                          | <b>ม</b> ถึงสวัสอิ์                     | 5 0                                                          |                                                                        |                                                                                                    |                                              |                                  |                                       | _               |                                            |   |                         |          |
| 20                   | 22                                                   | 17693 0.0                                                                       | ณ์สุดใหว                                         | สาดรวมสัตดิ์                            | 5 6                                                          |                                                                        |                                                                                                    |                                              |                                  |                                       | _               |                                            |   |                         |          |
| 25                   | 23                                                   | 17826 0.0                                                                       | ຄັດວິຄວ                                          | มวังรวยุคควง                            | 5 6                                                          |                                                                        |                                                                                                    |                                              |                                  |                                       |                 |                                            |   |                         |          |
| 26                   | 25                                                   | 17834 ค.ศ.                                                                      | กมลชนด                                           | สว่างชาติ                               | 5 4                                                          |                                                                        |                                                                                                    |                                              |                                  |                                       |                 |                                            |   |                         |          |
| 77                   | 26                                                   | 17848 e.e.                                                                      | รีดากรณ์                                         | อามาคมุลครื                             | 5 6                                                          |                                                                        |                                                                                                    |                                              |                                  |                                       |                 |                                            |   |                         |          |
| 28                   | 27                                                   | 17849 ຄ.ຎ.                                                                      | ข้ณกาณจน์                                        | ไกรสกุล                                 | 5 6                                                          |                                                                        |                                                                                                    |                                              |                                  |                                       |                 |                                            |   |                         |          |
| 29                   | 28                                                   | 17862 ค.ณ.                                                                      | จิรวรรธร                                         | ทิพย์โภชน์                              | 5 6                                                          |                                                                        |                                                                                                    |                                              |                                  |                                       |                 |                                            |   |                         |          |
| <                    | > 5                                                  | 12101_12_6 Sheet1                                                               | +                                                |                                         |                                                              |                                                                        | E 40                                                                                                   |                                              | _                                |                                       | Þ               |                                            |   |                         |          |

2. บันทึกไฟล์